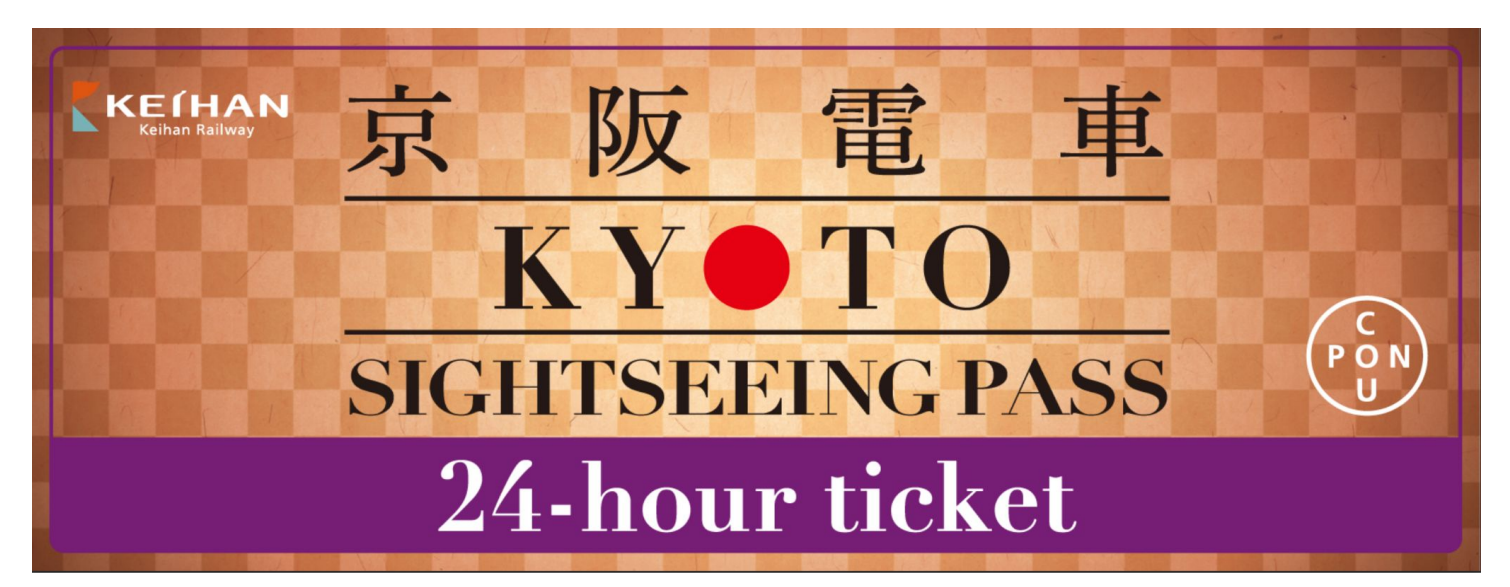

# 使用マニュアル

- •使用環境説明 ....<u>P2</u>
- ・言語の切り替え …<u>P3</u>
- ・チケット利用について …<u>P4~P10</u>
- ・OTPワンタイムパスワード … <u>P11</u> ・Q&A …<u>P12</u>

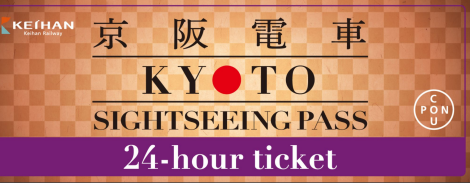

•使用環境説明

◇1回の予約で複数枚の乗車券を購入する場合、1 台の端末でご利用ください。分配はできません。 <u>大購入枚数は1回の予約につき4枚です。</u>

# ◇チケット一覧ページで言語を切り替えてからご利用ください。

◇ブラウザの自動翻訳機能を閉じてください。

◇デジタル券の利用推奨環境:

iOS 15以上 / Safari(最新版)、Android 10.0以上 / Chrome(最新版) ※推奨閲覧環境においても、お 使いの端末やご使用環境によってはご利用頂けない 場合がございます。

◇ダークモードは解除してください。

◇QRコードのスクリーンショットでは入場できませ ん。

◇アプリからURLをそのまま開くと利用できない場合があります。推奨ブラウザにてご利用ください。

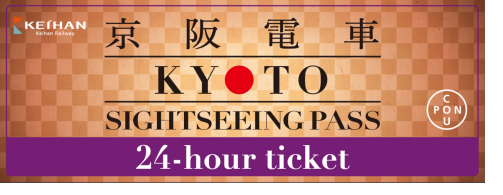

言語の切り替え

## チケットー覧画面で利用言語を選択してください。

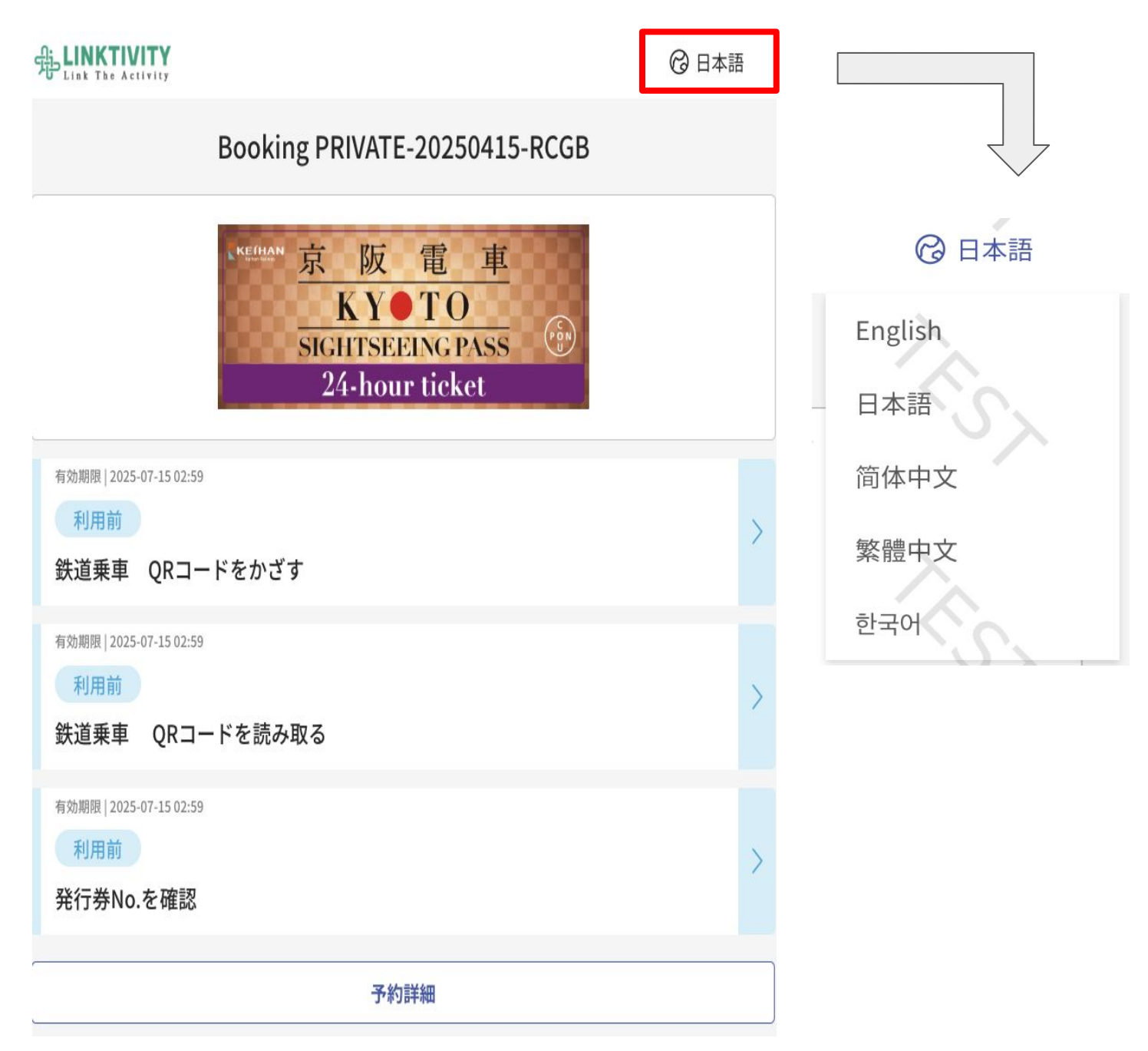

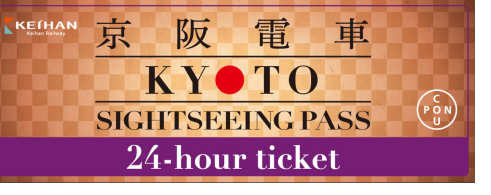

### ・利用前のチケット一覧画面

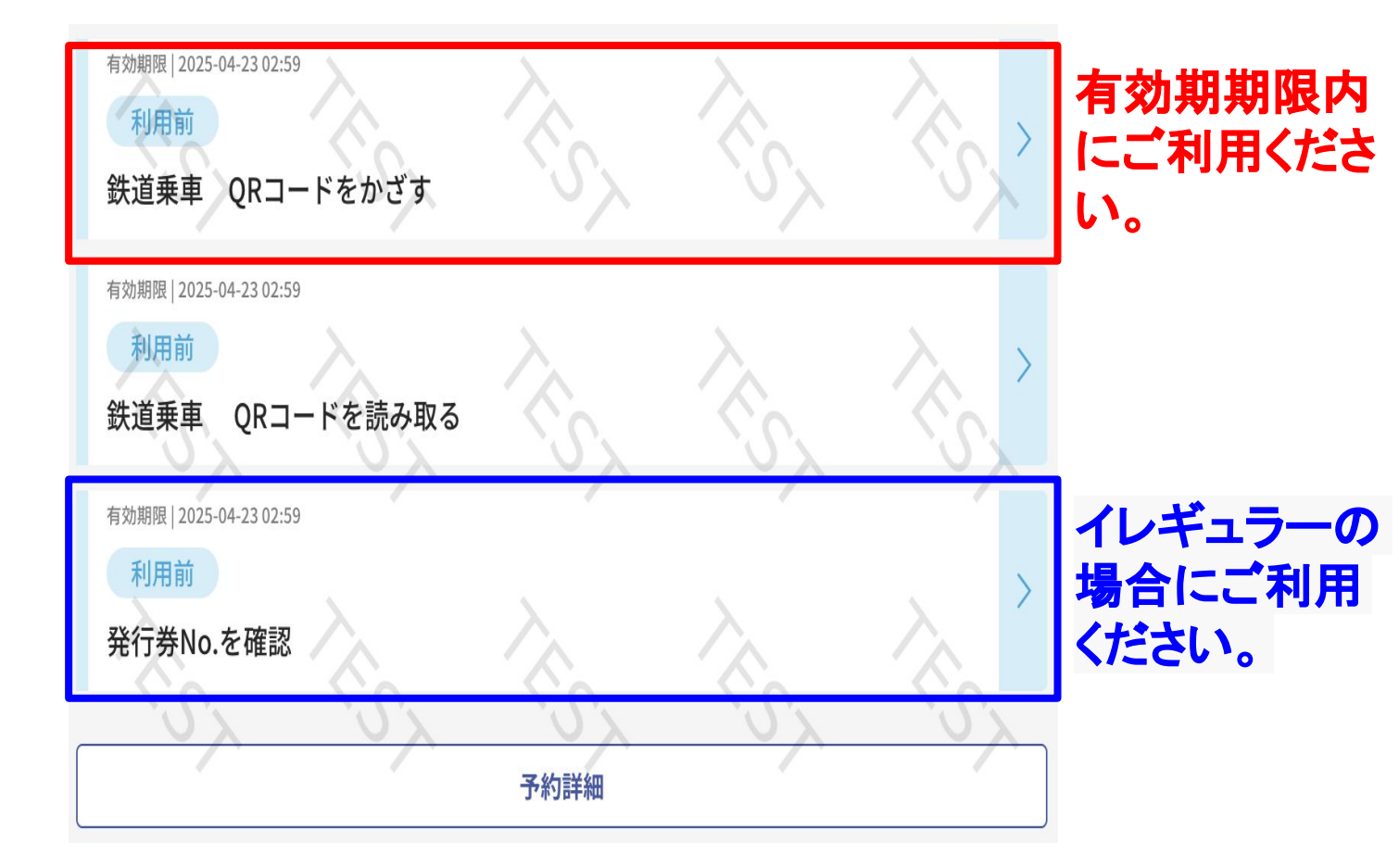

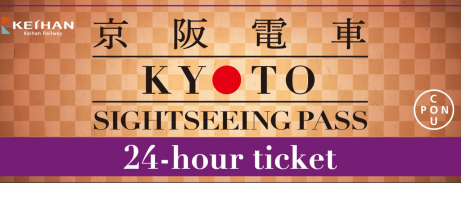

・利用開始後のチケット一覧画面

# いずれかのチケットを利用開始すると すべてのチケットが利用開始状態になり、利用日を分けることはできません。 チケット一覧は緑色に変化します。

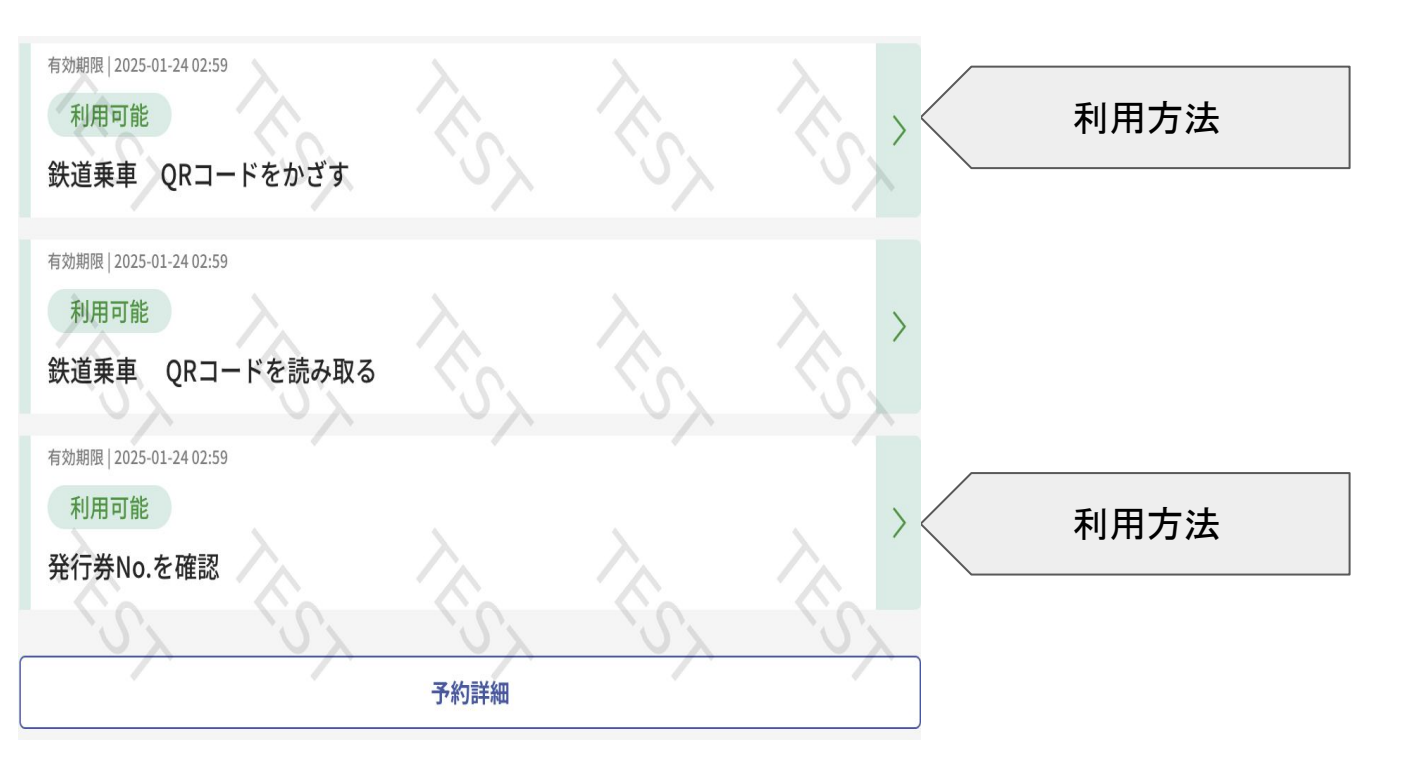

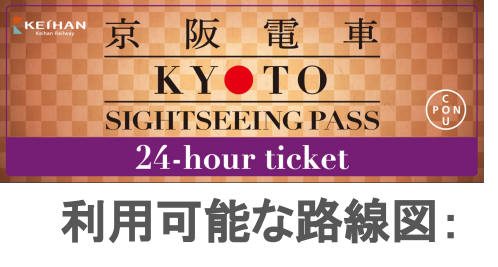

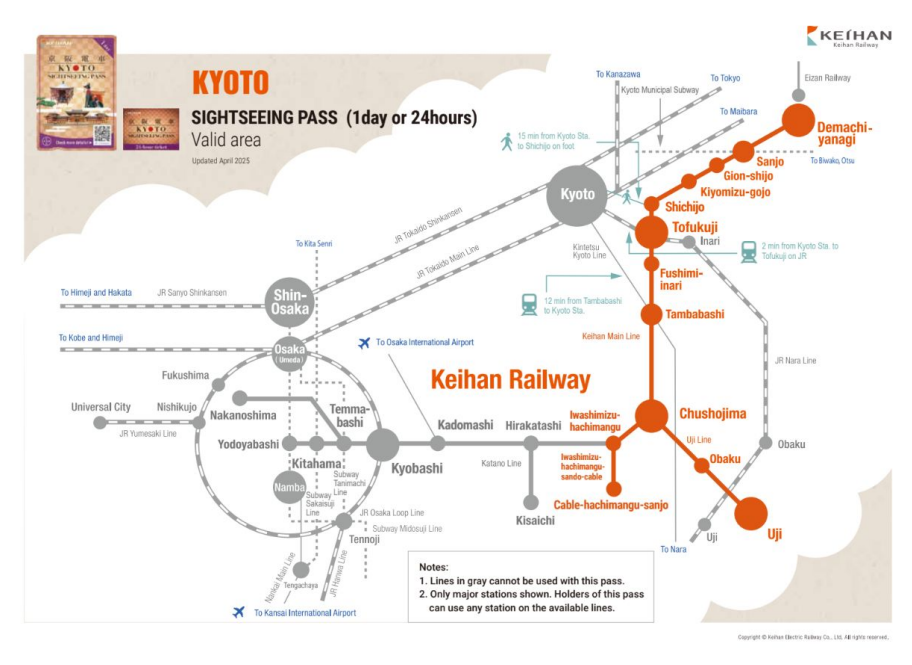

#### 利用の流れ:

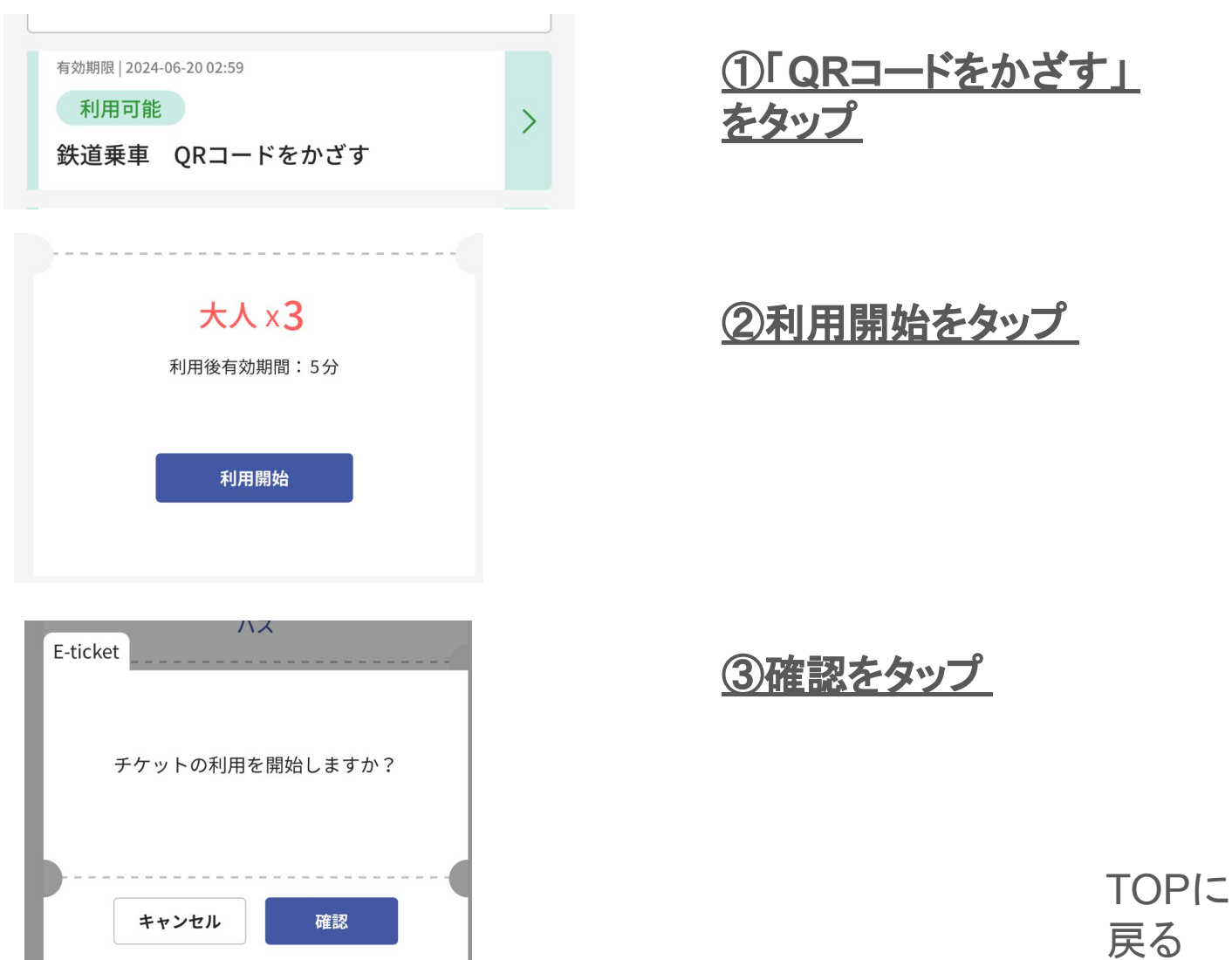

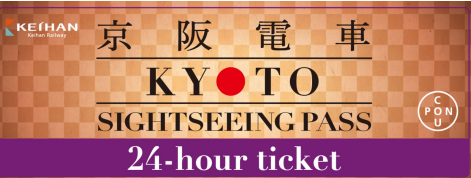

#### 1回の予約で1枚の乗車券を利用する場合

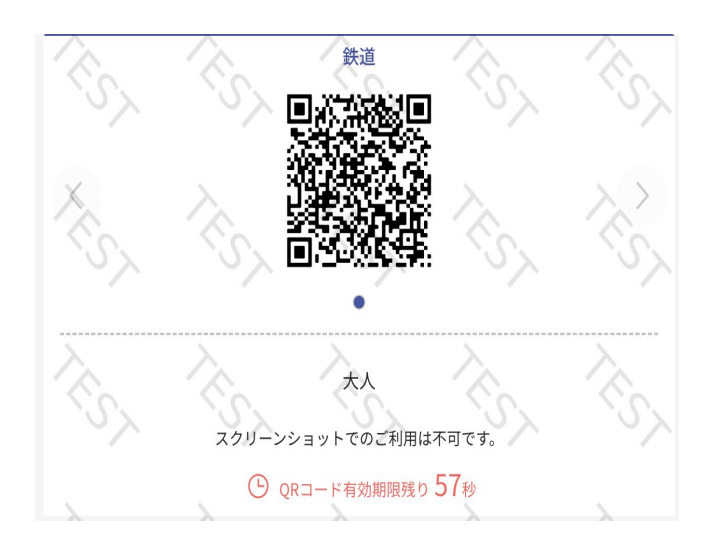

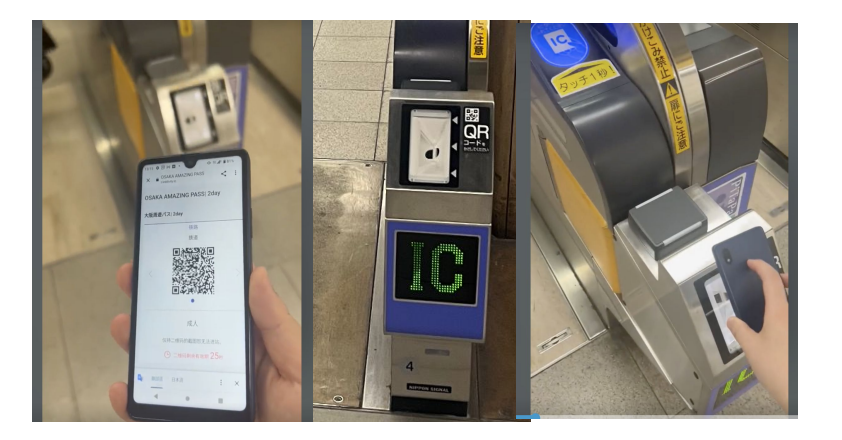

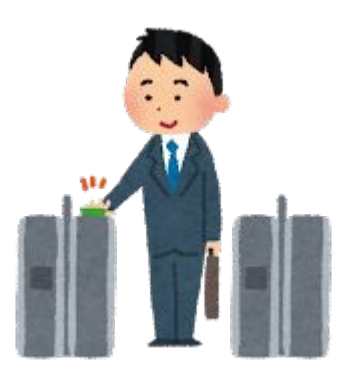

| <u>QRコードをQRコード対</u> |
|---------------------|
| 応の自動改札機にかざ          |
| してください。             |
| <u>※QRコードは1分間ご</u>  |
| とに更新されます。           |

そのまま入場します。

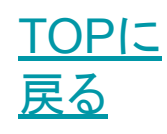

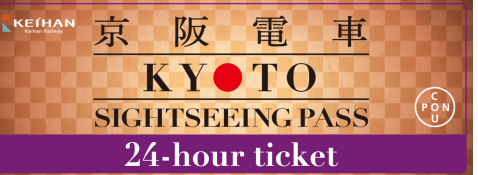

#### 1回の予約で複数枚の乗車券を利用する場合

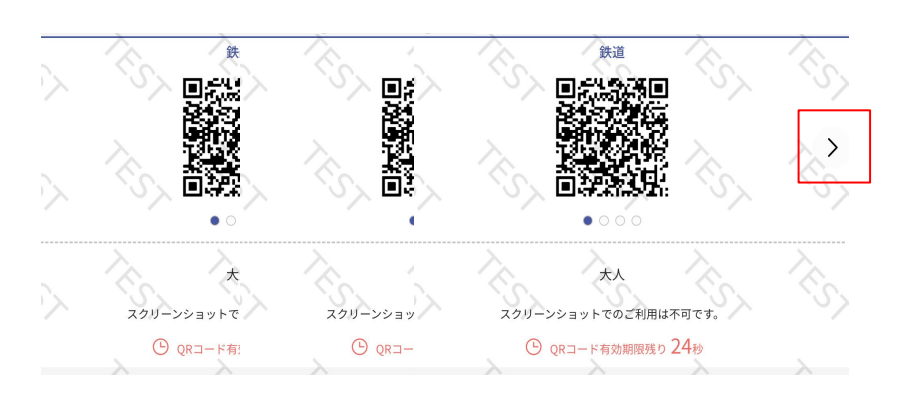

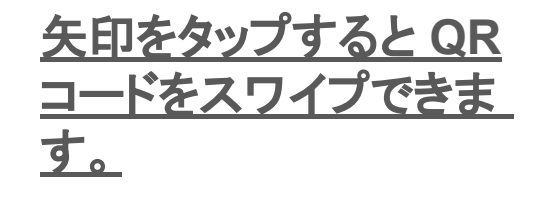

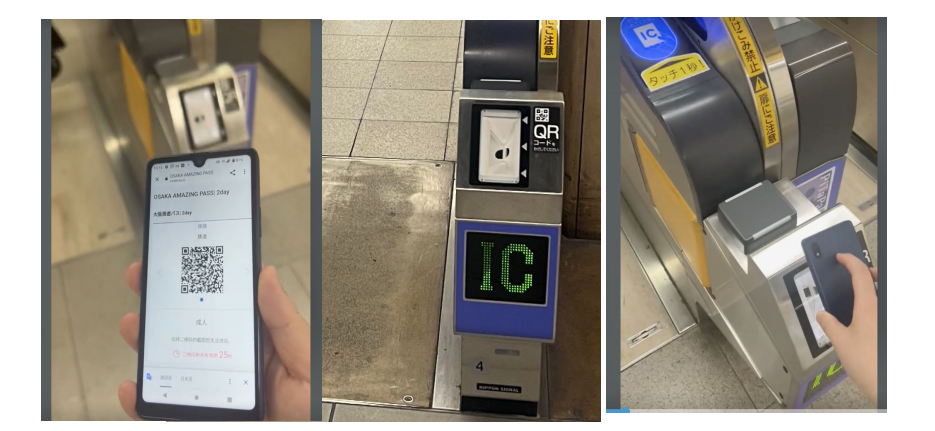

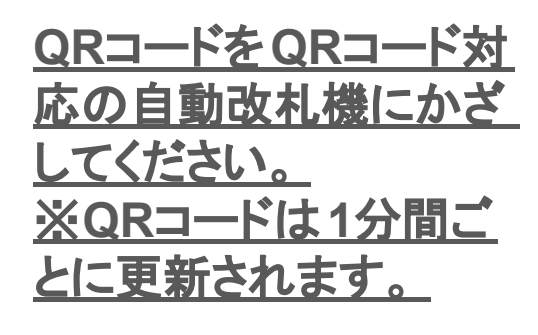

<u>同行者を先に入場させ</u> <u>ます。</u>

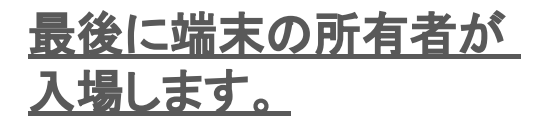

TOPに 戻る

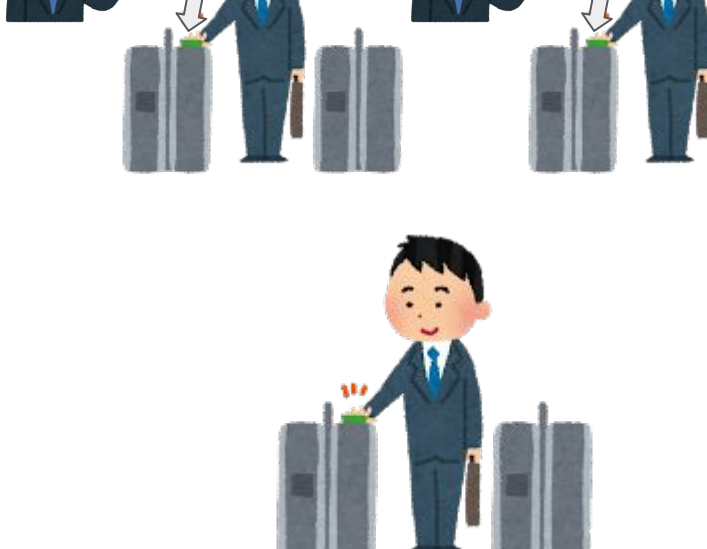

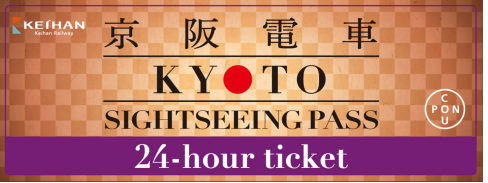

#### イレギュラー時は、「発行券 No.を確認」から バーコードを表示して駅係員に提示してください。

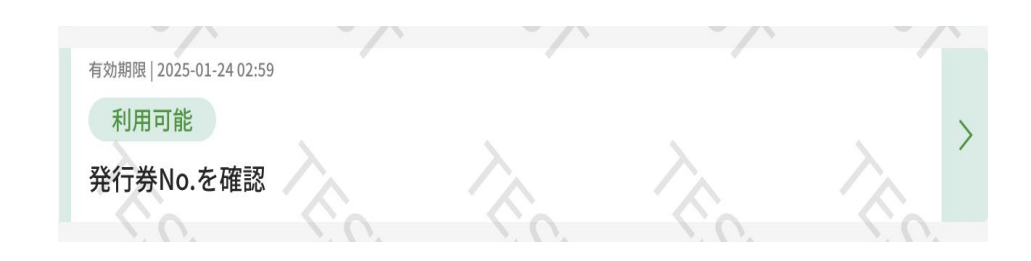

<u>①「発行券No.を確認」</u> <u>をタップ</u>

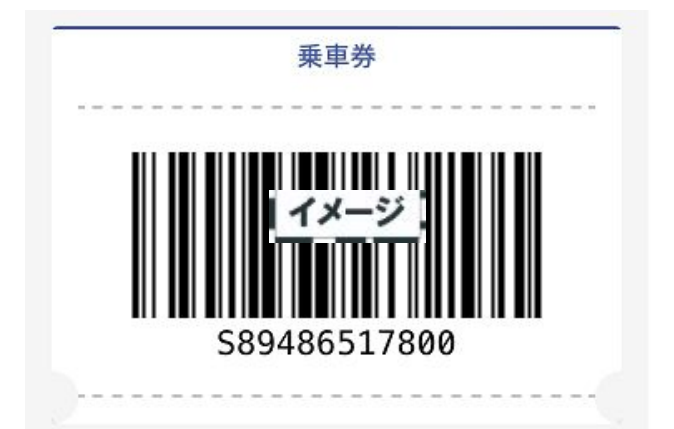

#### <u>②バーコードが出てきま</u> <u>す。</u>

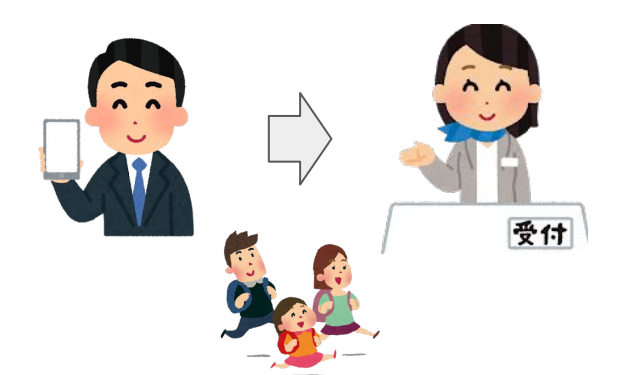

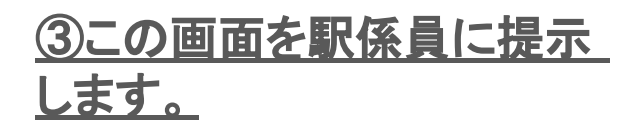

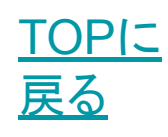

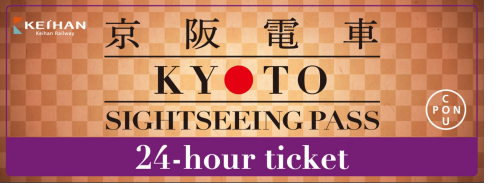

優待特典

#### 利用できる施設 https://www.keihan.co.jp/traffic/valueticket/specialoffer/

#### 利用の流れ:

| 我LINKTIVITY                                                                      | 🕲 日本語 |
|----------------------------------------------------------------------------------|-------|
| Booking PRIVATE-20250415-RCGB                                                    |       |
| <sup>KEIHAH</sup> 京阪電車<br><u>KY●TO</u><br>SIGHTSEEING PASS<br>24-hour ticket     |       |
| <ul> <li>有効期限   2025-07-15 02:59</li> <li>利用前</li> <li>鉄道乗車 QRコードをかざす</li> </ul> | >     |
| <sup>有効期限   2025-07-15 02:59</sup><br>利用前<br>鉄道乗車 QRコードを読み取る                     | >     |
| 有効期限   2025-07-15 02:59<br>利用前<br>発行券No.を確認                                      | >     |
| 予約詳細                                                                             |       |

#### <u>乗車券のバナー画像にあ</u> る「クーポンマーク」を受付 スタッフに提示します。

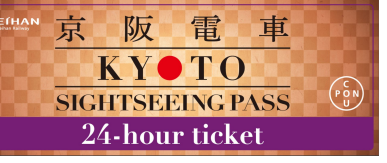

・ワンタイムパスワード(OTP)について

利用サイトでは関係のない他者からのアクセスを抑止する目的で 、初めて利用サイトにアクセスされた環境と異なる環境からアクセ スされた場合に OTP が要求されます。

例①:パソコンで表示確認後、実際に使うときに携帯端末で表示した

例②:利用サイトを開いた携帯端末を変更した

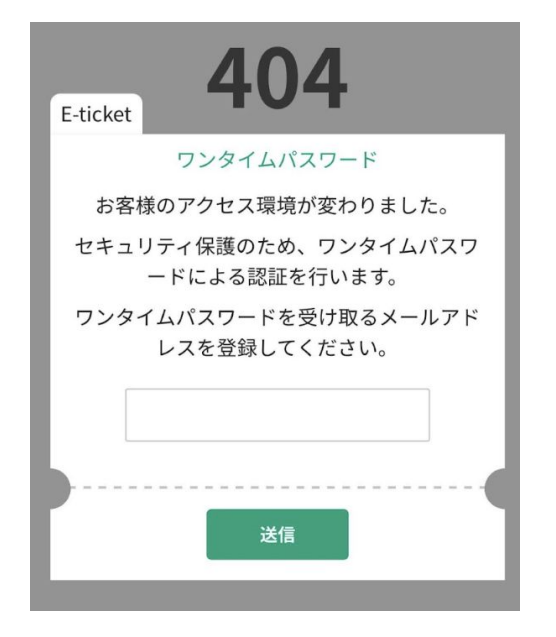

ワンタイムパスワード発行【京阪電気鉄道株式会社】powered by LINKTIVITY Told ×

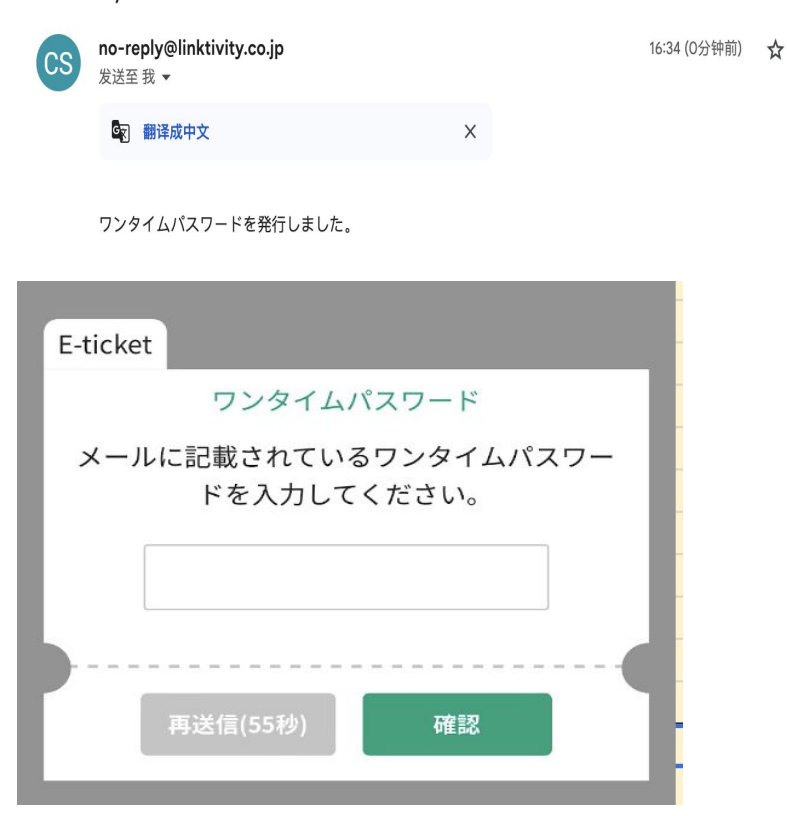

①受信可能なメールアドレ スを入力し送信してくださ い。

②OTP を確認する。受信 メールを確認してください。もし見 当たらない場合は、迷惑メールフォ ルダに分類されている場合があり ます。迷惑メールにも見当たらない 場合は、メールアドレスが誤ってい る可能性があります。再度利用サ イトを開き直してメールアドレス入 力からやり直してください。

③OTP を入力する。 ※一度認証完了後、この メールアドレスの変更はで きませんのでご自身のメー ルアドレスをご入力いただく ようお願いいたします。

> TOPに 戻る

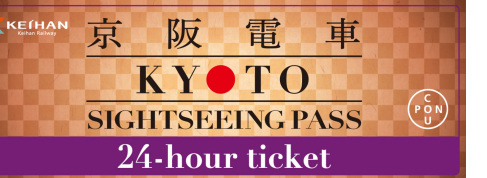

#### 鉄道の利用について、不具合があった場合、電子チケットのブ ラウザをリフレッシュしてください。

• Q & A

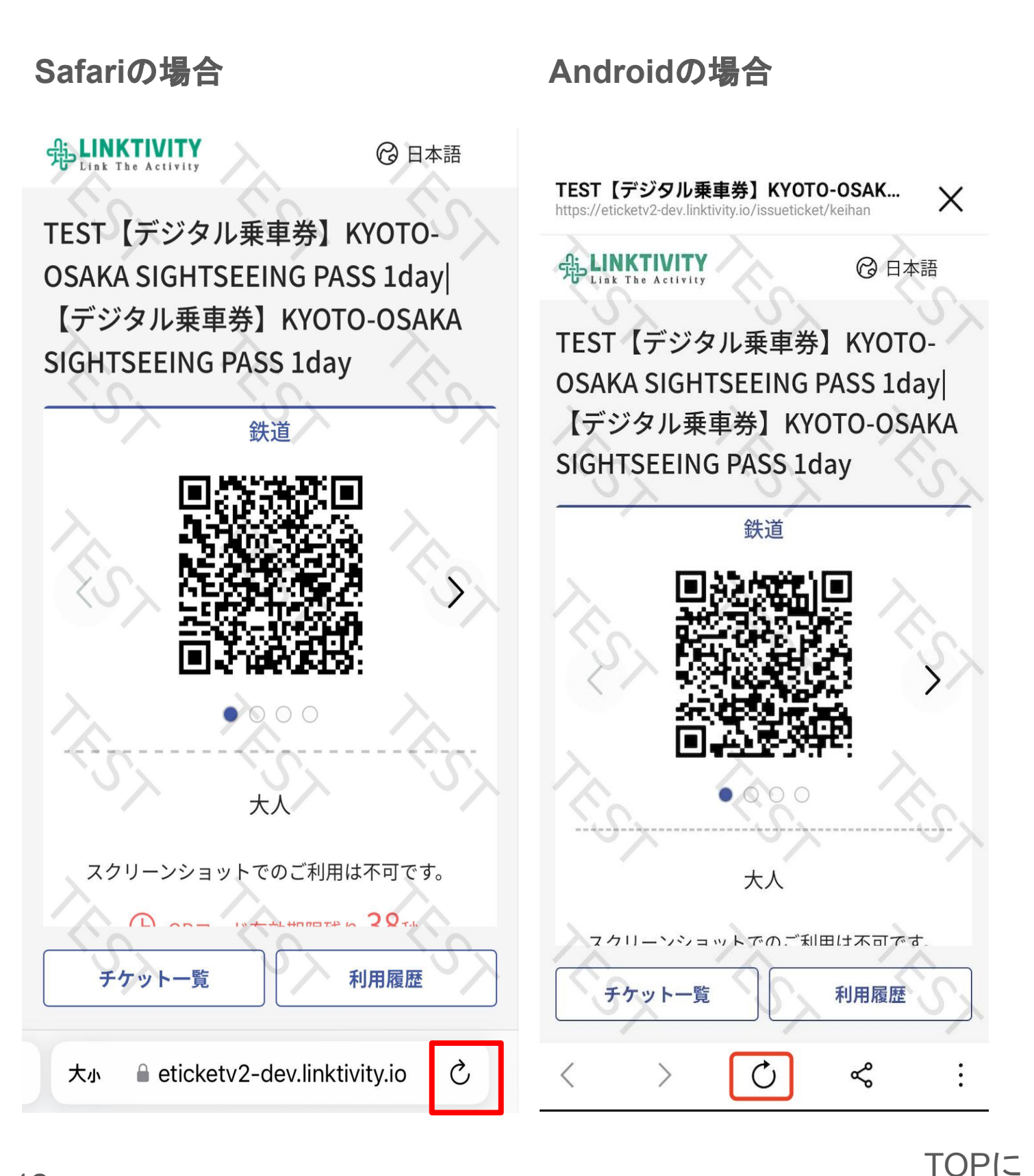

戻る